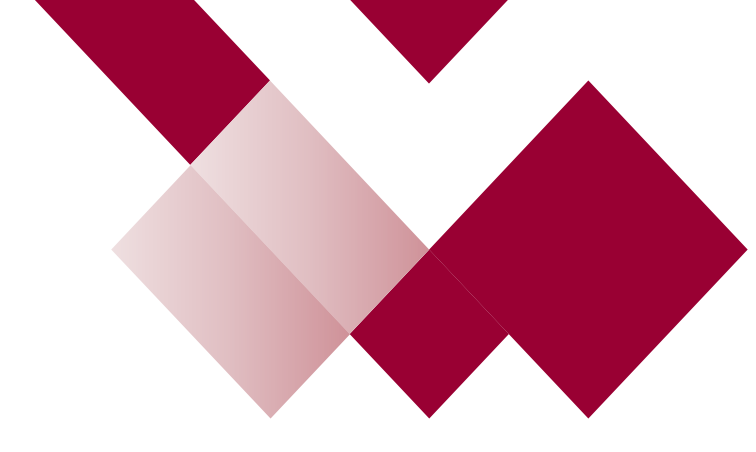

# The New Learning Hub Admin Guide

How to book on Well Led or Lead to Succeed Programme using the expression of interest form

## PLEASE NOTE COMPLETION OF THE EXPRESSION OF INTEREST FORM DOES NOT MEAN YOU ARE BOOKED ON THE PROGRAMME.

YOUR BOOKING WILL BE CONFIRMED BY LSCDG

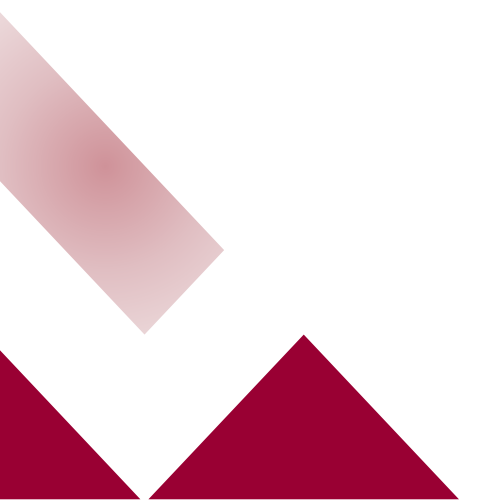

### How to Search for Learning Content

Select the Explore option from the menu on the home page.

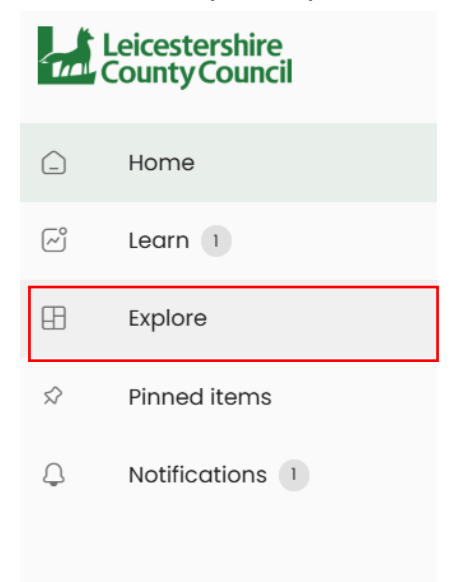

Then click on the LSCDG tile

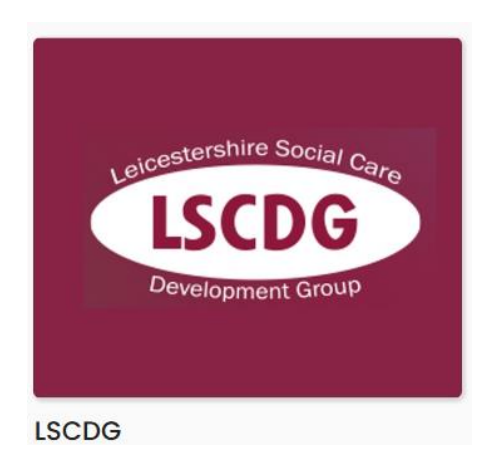

#### Followed by clicking on the Leadership & Management Tile

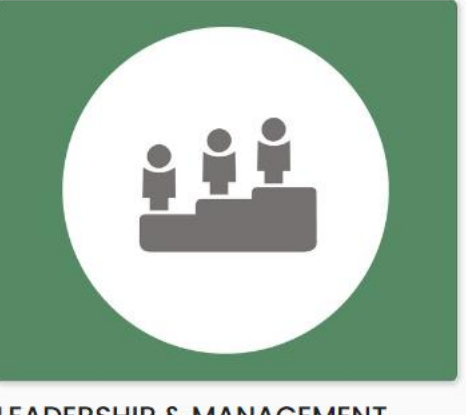

LEADERSHIP & MANAGEMENT LEARNING

Choose either the Well Led or Lead to Succeed – Expression of Interest Form & Training Agreement Sign up tile

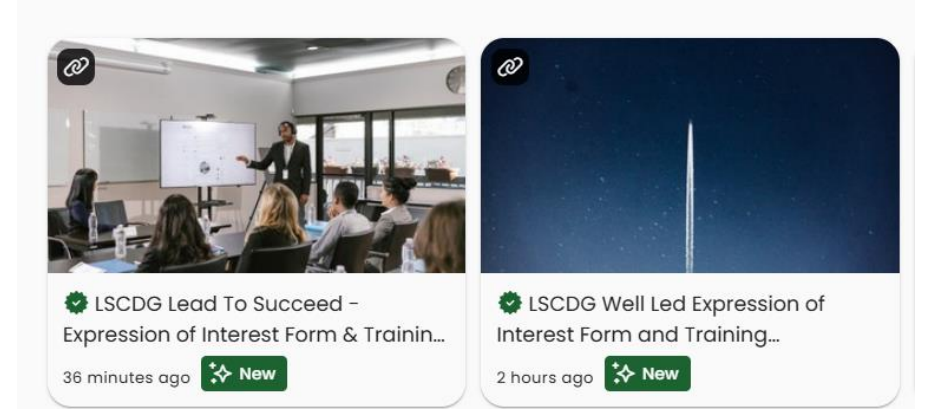

Then click on the picture, or FORMS.OFFICE.COM or Visit Site (text)

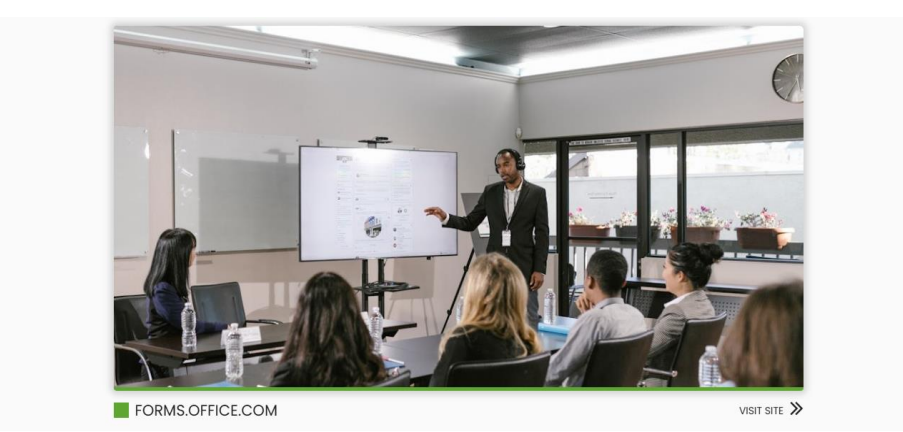

#### Complete the form and submit

| 10 | ISCDG Lead to Succeed - Expression of Interest Form and Training                         |
|----|------------------------------------------------------------------------------------------|
|    | ESCOG Lead to Succeed - Expression of interest ronn and framing                          |
|    | Agreement                                                                                |
|    | Complete this form to express an interest in the LSCDG Lead to Succeed 5 Day Programme - |
|    | * Required                                                                               |
|    | 1. Please enter your first name and last name below *                                    |
|    | Enter your answer                                                                        |
|    |                                                                                          |
|    | 2. Please enter your company name and address *                                          |

### PLEASE NOTE COMPLETION OF THIS FORM DOES NOT MEAN YOU ARE BOOKED ON THE PROGRAMME.

YOU WILL RECEIVE A NOTIFICATION FROM THE HUB WHEN YOU HAVE SECURED A PLACE ON THE PROGRAMME